## ISTRUZIONI PER EFFETTUARE L'ISCRIZIONE ALLA SCUOLA DELL'INFANZIA

Per effettuare le iscrizioni alla scuola dell'infanzia bisogna seguire la seguente procedura spiegata e illustrata passo per passo:

- 1. Cliccare su ISCRIZIONE SCUOLA DELL'INFANZIA;
- 2. Scegliere la scuola di preferenza (si tratta di preferenza ma i posti verranno assegnati; tenendo si conto della preferenza, ma sempre in base alla graduatoria e in base a dove si liberano i posti);

|                              | Scuola                                         |  |
|------------------------------|------------------------------------------------|--|
| Scuola *                     |                                                |  |
| SCUOLA DELL'INFANZIA PIPPO ( | MCAA123456) Via Vittorio Veneto, 12 - MACERATA |  |
|                              | Dati tutori +Collega un altro tutore           |  |
| <b>a</b>                     | 4                                              |  |
| Cognome                      | Nome                                           |  |
|                              | E                                              |  |
|                              |                                                |  |
| Sesso                        | Data nascita                                   |  |

- 3. Compilare i dati tutore, inserendo i dati del genitore che sta effettuando l'iscrizione;
- 4. Cliccare su effettuando l'iscrizione;
- 5. Scorrendo la pagina troviamo la sezione da compilare con i dati dell'alunno

| ti alunno       |
|-----------------|
|                 |
| Nome *          |
| Data nascita *  |
|                 |
| Stato nascita * |
| Ricerca stato   |
|                 |

6. Scorrendo ancora si trova la sezione Allegati da compilare

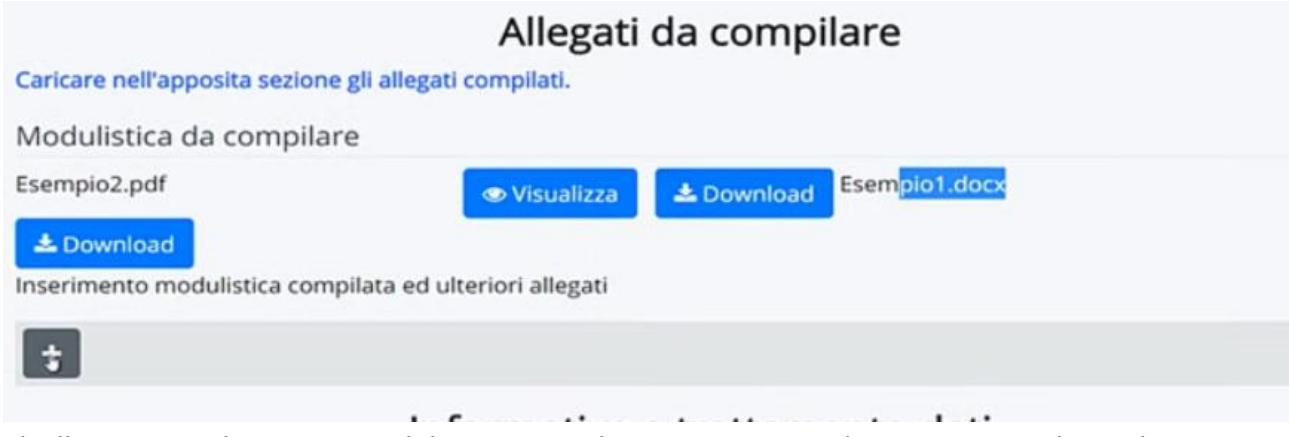

Gli allegati sono da scaricare sul dispositivo a disposizione, compilare e rinviare. Cliccando

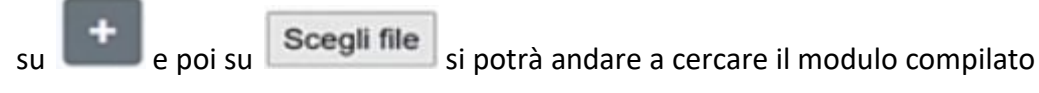

| C. Apri                                                                                                    |                                |              | ×                   |                   |              |
|----------------------------------------------------------------------------------------------------|--------------------------------|--------------|---------------------|-------------------|--------------|
| e                                                                                                    | ~ 0                            | P Campiontia |                     |                   |              |
| Organizza • Nueva cartella                                                                                                    |                                |              | 0                   | ate di supporte 🔅 | illa - India |
| AdP Tutore<br>Fér<br>Constant infunts.<br>Competi de fare<br>Constant<br>Constant<br>Con | PDF<br>Bruserie fit<br>Kornere | Pare false   | Estimate<br>Invaria | <u>)22 - </u> IST | ΓΙΤΙ         |
| Cogue Videe Videe Videe KECOVERV (C)  Nome file Decuents da formare                                                                                                    |                                | Turbithe     | v<br>Annalis        | Download          | Ese          |
| Scegli file Nessun file sele                                                                                                    | pilata ed ulterion<br>ezionato | ri allegati  |                     |                   |              |
| Nome del file                                                                                                    |                                |              |                     |                   |              |

e allegarlo cliccando su 🔤 🗮 .

Procedere allo stesso modo per tutti gli allegati;

7. Informative e trattamento dati

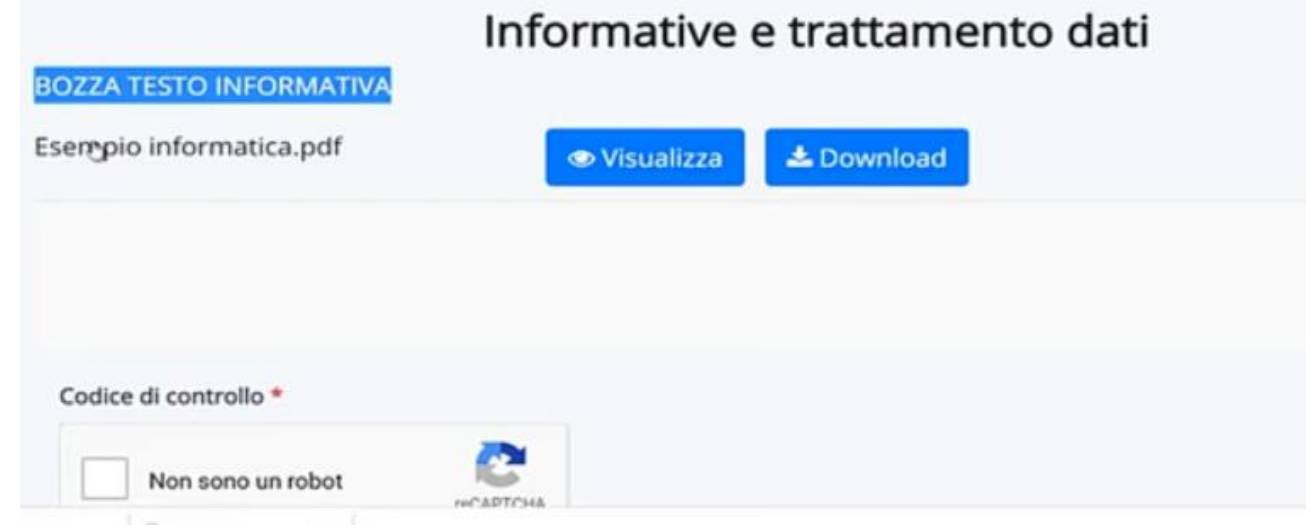

Bisogna visualizzare o scaricare e date il consenso. Verrà chiesto anche di dare il consenso su NON SONO UN ROBOT

|                   | -                              |    |
|-------------------|--------------------------------|----|
| Non sono un robot | reCAPTCHA<br>Privacy - Termini | 6  |
|                   | Privacy - Termini              | Di |

8. Ultima cosa da fare è cliccare su

e attendere che il sistema vi dia la notifica:

La domanda di iscrizione è stata inviata con successo

A questo punto avete concluso.